## **Controller WIFI function**

## 1. App download and installation

Scan the QR code below with a browser (both Android and Apple systems are acceptable)

Smart Life

Tuya Smart

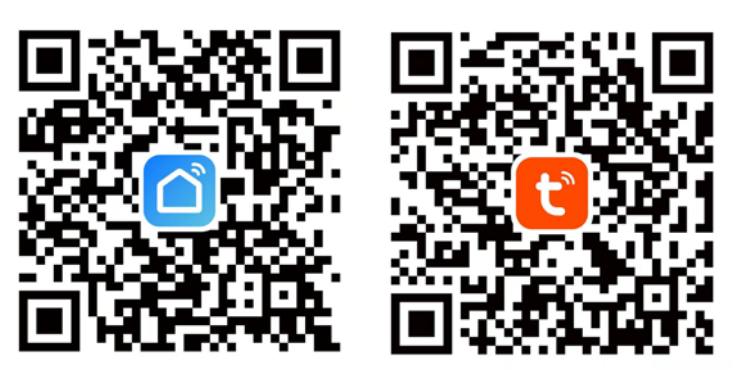

• Take Apple system users using Smart Life as an example

| 4:05 6                                                    | 4:05 6                     |                                  | 4:06 6            |                                                                                                    | ad                        | <b>? 6</b> 3∙   |
|-----------------------------------------------------------|----------------------------|----------------------------------|-------------------|----------------------------------------------------------------------------------------------------|---------------------------|-----------------|
|                                                           | smartapp.smart321.c        | com/smartli 👔 C) 🖻               | Done              | 99                                                                                                    |                           | 10              |
|                                                           | 68381                      | 0                                | 3                 | 智能生<br>Volcano Te                                                                                                    | 活 - 智慧家<br>echnology Limi | <b>居</b><br>ted |
|                                                           |                            |                                  |                   | OPEN                                                                                                    | RQ                        | ٥               |
|                                                           |                            |                                  | 153 RATINGS       | AGE                                                                                                    | CATEGORY                  | DEV             |
|                                                           |                            |                                  | 4.3<br>****       | 4+<br>Years Old                                                                                                    | Lifestyle                 | Volcano         |
|                                                           |                            |                                  | What's Ne         | w                                                                                                    | Version H                 | listory         |
| Smart Life                                                | Sma                        | art Life                         | Version 4.4.4     |                                                                                                    |                           | 1w ago          |
| Formal version                                            | Forma                      | al version                       | 本次更新:<br>- 优化设备相关 | 体验                                                                                                    |                           |                 |
| Updated at: 2022/10/18 21:56                              | Updated at: 2              | 022/10/18 21:56                  |                   |                                                                                                    |                           |                 |
| China                                                     | China                      |                                  | Preview           |                                                                                                    |                           |                 |
| Please make sure the selected country or regionis correct | Please make sure the selec | sted country or regionis correct | an-               |                                                                                                    |                           |                 |
| Download                                                  | 允许当前网页打                    | 开"AppStore"应用?                   | 26<br>41-10<br>   | c .                                                                                                    |                           |                 |
| If the download fails, click here to search,              | 5                          | ò许                               |                   | 1 28 87 XX -                                                                                                    | 21                        | and and         |
|                                                           |                            | 2消()()()()()                     |                   | CONTR<br>CONTR<br>CONTR |                           |                 |
|                                                           |                            |                                  |                   |                                                                                                    |                           |                 |

**2. Start the software:** After the installation is complete, click the desktop "

"<sup>1</sup> icon to start the App.

### 3. APP registration

Users without an account can click "Register" on the login page to apply.

(1) Log in with Password  $\rightarrow$  (2) Click to register  $\rightarrow$  (3) Enter mobile phone number or email  $\rightarrow$  (4) Enter verification code  $\rightarrow$  (5) Set password  $\rightarrow$  done.

As shown in the following sequence:

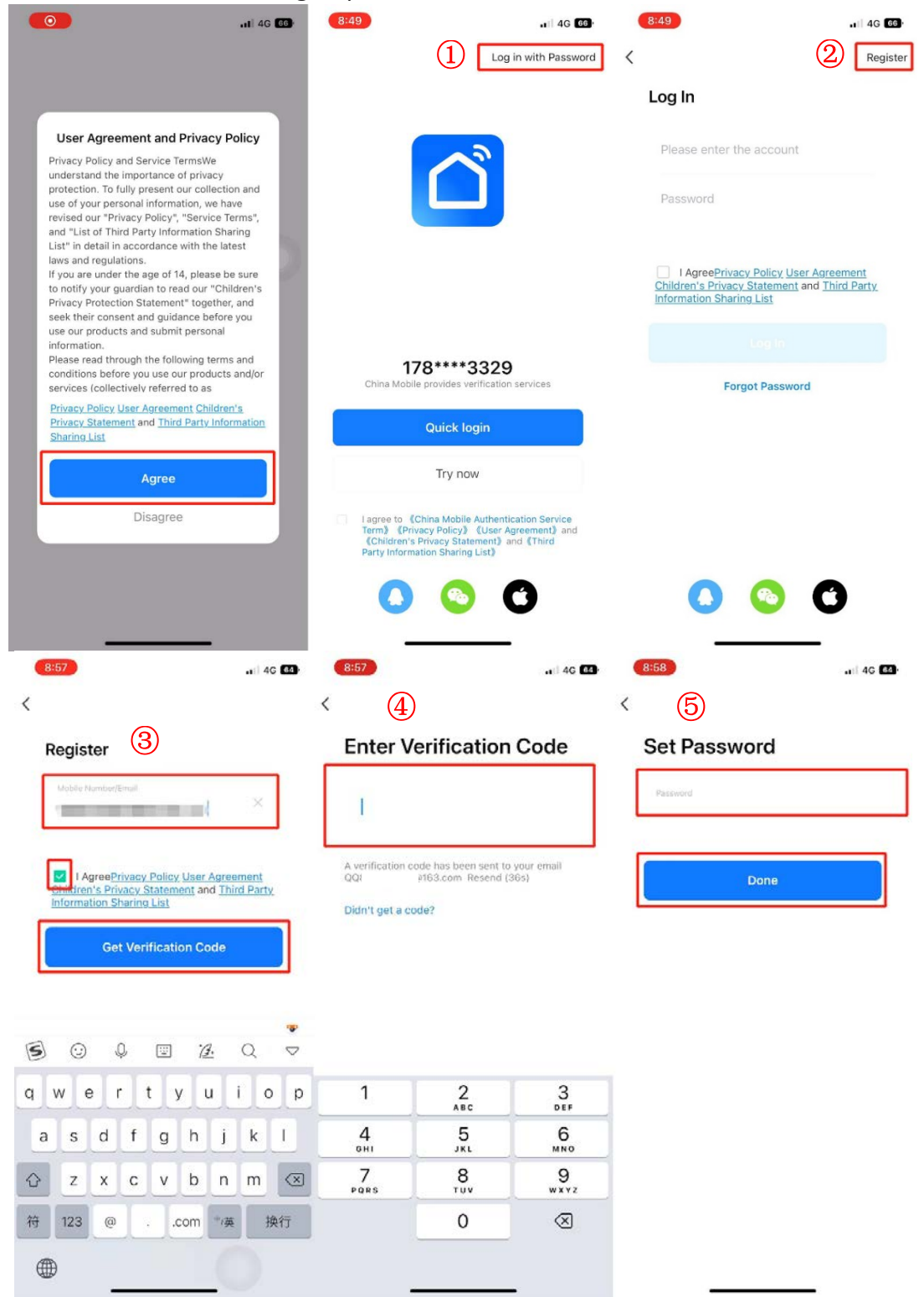

### 4. Login

 $(1)~{\rm Log}~{\rm in}~{\rm with}~{\rm Password}\to (2)~{\rm Enter}~{\rm account}~{\rm number}~{\rm and}~{\rm password}~{\rm to}~{\rm log}~{\rm in}\to (3)~{\rm Enter}~{\rm the}~{\rm APP}~{\rm main}~{\rm interface}$ 

| (8:49)                                                                                                    | 8:49                                                          | . 4G 66)   | 10:07 6 |            |         |
|----------------------------------------------------------------------------------------------------|---------------------------------------------------------------|------------|---------|------------|---------|
| 1 Log in with Password                                                                                                    | <                                                             | Register   | 2       |            | 000     |
|                                                                                                    | Log 2                                                         |            |         | 3          |         |
|                                                                                                    | Please enter the account                                      |            |         | 94.        |         |
|                                                                                                    | Password                                                      |            |         | OF         |         |
|                                                                                                    | L AgreePrivacy Policy Liser Agr                               | eement     |         | No devices |         |
|                                                                                                    | Studien's Privacy Statement and I<br>Information Sharing List | hird Party |         | Add Device |         |
| 178****3329                                                                                                    | Lip e.                                                        |            |         |            |         |
| China Mobile provides verification services                                                                                                    | Forgot Password                                               |            |         |            |         |
| Quick login                                                                                                    |                                                               |            |         |            |         |
| Try now                                                                                                    |                                                               |            |         |            |         |
| I agree to (China Mobile Authentication Service<br>Term) (Privacy Policy) (User Agreement) and<br>(Children's Privacy Statement) and (Third<br>Party Information Sharing List) |                                                               |            |         |            |         |
| 00                                                                                                    | 000                                                           | )          | Home    | Scene St   | nart Me |
|                                                                                                    |                                                               |            |         |            | L X X . |

## 5. WIFI module configuration steps

There are 2 connection methods for WIFI module configuration: ① intelligent distribution network connection, ② manual AP distribution network connection

### 5.1. Method 1: Intelligent Network Distribution Mode

5.1.1. Open the "Smart Life" APP, log in and enter the home page.

5.1.2. Click "+" in the upper right corner or "Add Device" on the interface to enter the device type selection.

5.1.3. Select "Smart Heat Pump (Bluetooth+ Wi-Fi)" in the "Large Home Appliances" device to enter the interface for adding devices.

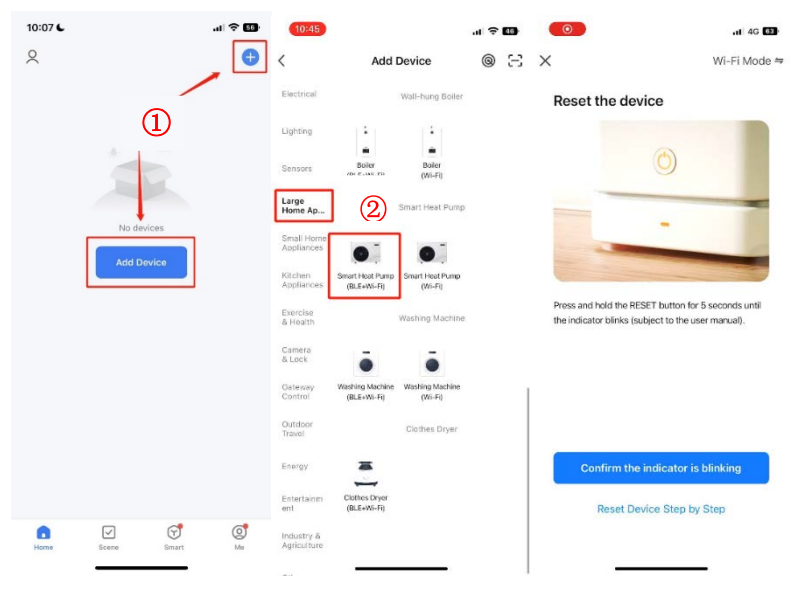

### 5.1.4. set controller

In the bright screen state, click the " button to enter the function selection page.

Click "Wifi Distribution" to enter the WIFI operation interface. Click "Intelligent Distribution Network" to enter the distribution mode.

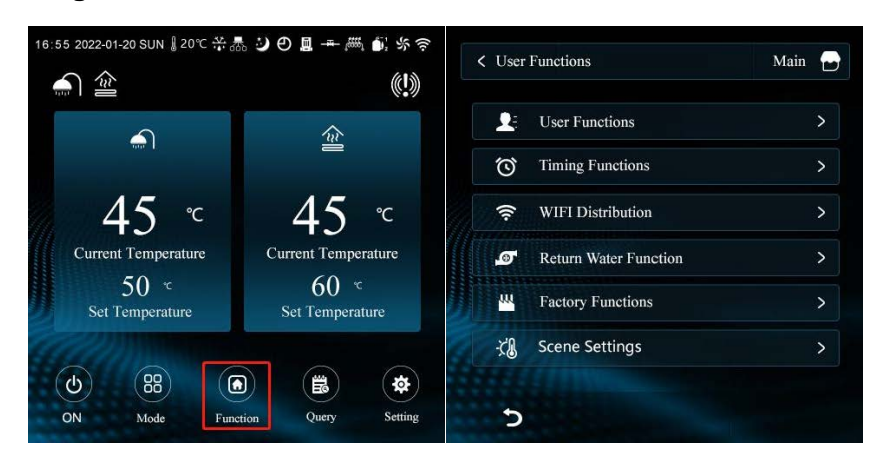

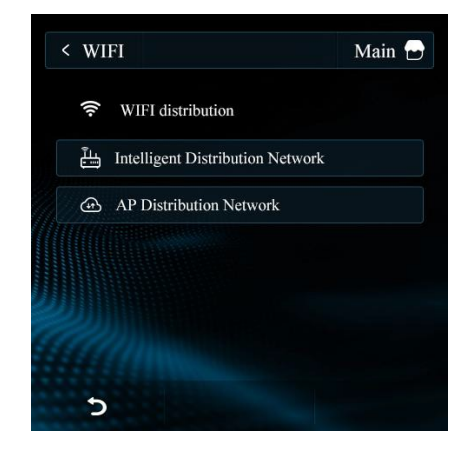

5.1.5. After the "?" icon on the wire controller is in the flashing state, click

"Confirm the indicator is blinking" in APP. Select "Blink quickly" on the status of the indicator light or when you hear the prompt sound interface. (as shown in the figure below)

Enter the WIFI selection interface, select WIFI according to the requirements, click Next, and the page will automatically jump to the interface to start connecting the device, find the device  $\rightarrow$  register to the cloud  $\rightarrow$  device initialization done.

Click "Done" to enter the main interface of device operation directly. (The device

name can be changed in this interface 4

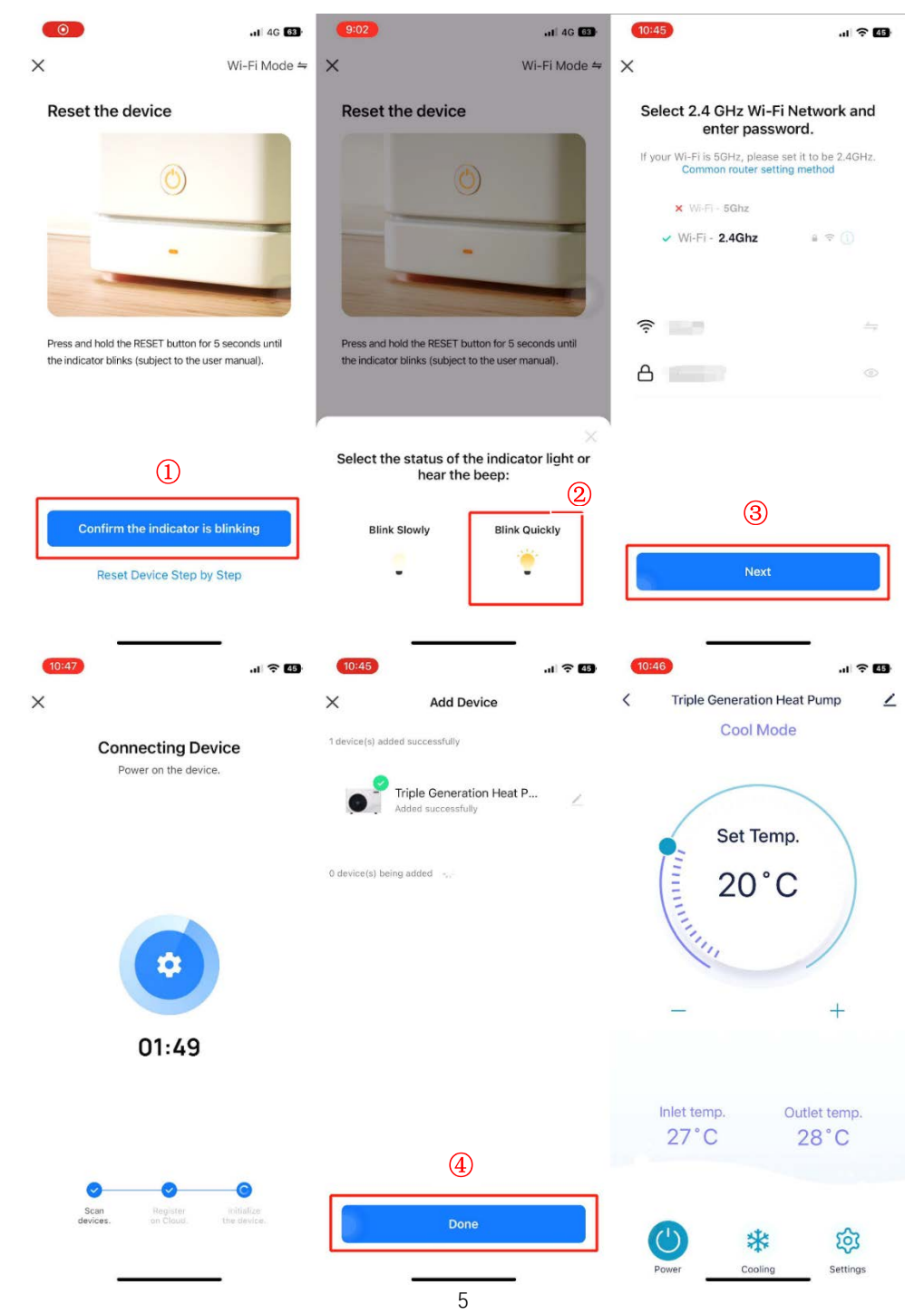

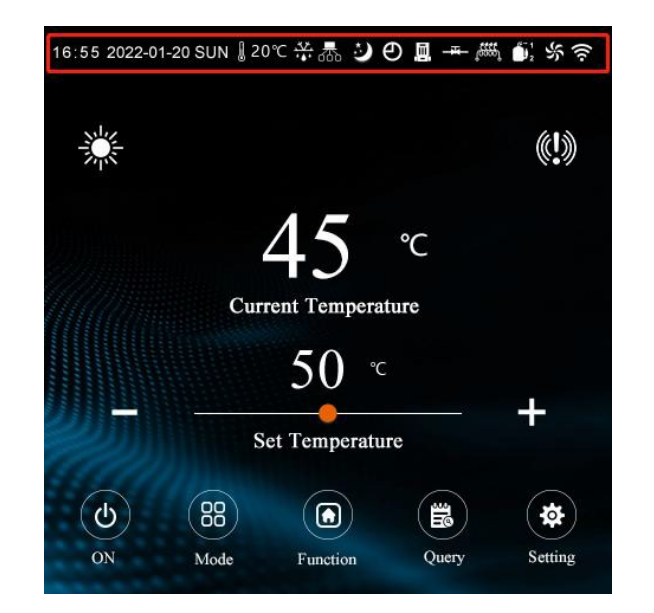

5.1.6. When the machine is connected to WIFI successfully, " always on.

### 5.2. Method 2: Manual AP distribution network mode

5.1.1. Open the "Smart Life" APP, log in and enter the home page.

5.1.2. Click "+" in the upper right corner or "Add Device" on the interface to enter the device type selection.

5.1.3. Select "Smart Heat Pump (Bluetooth+ Wi-Fi)" in the "Large Home Appliances" device to enter the interface for adding devices.

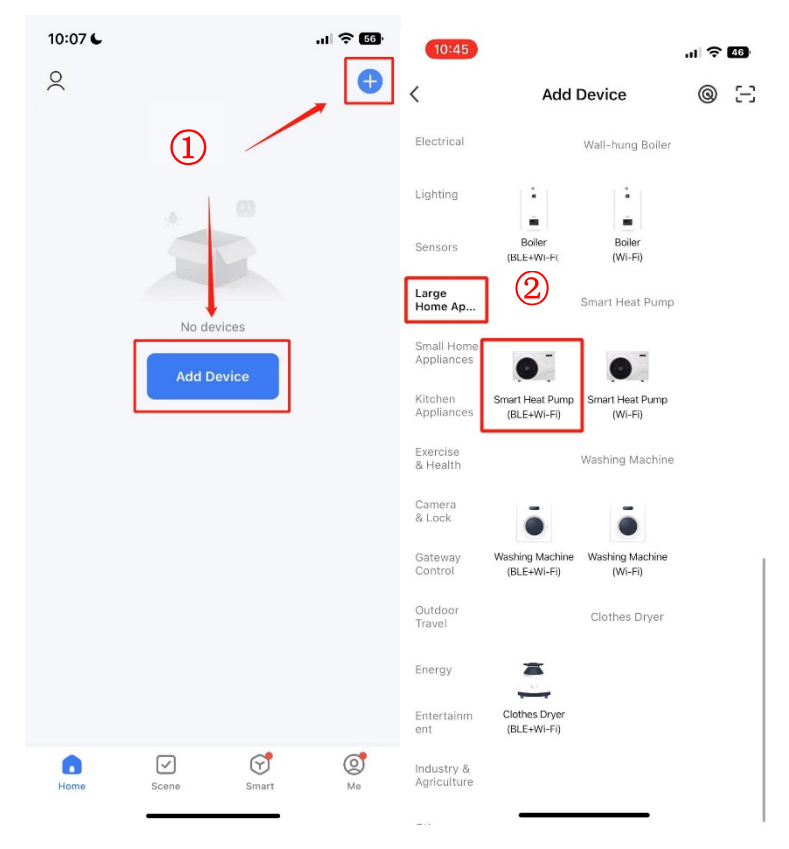

#### 5.1.4. set controller

In the bright screen state, click the "O" button to enter the function selection page.

Click "Wifi Distribution" to enter the WIFI operation interface.

Click "Ap Distribution Network" to enter the distribution mode.

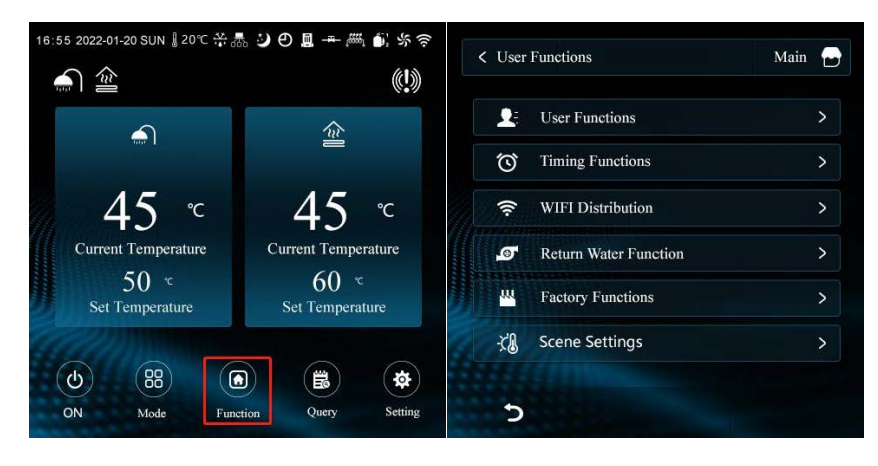

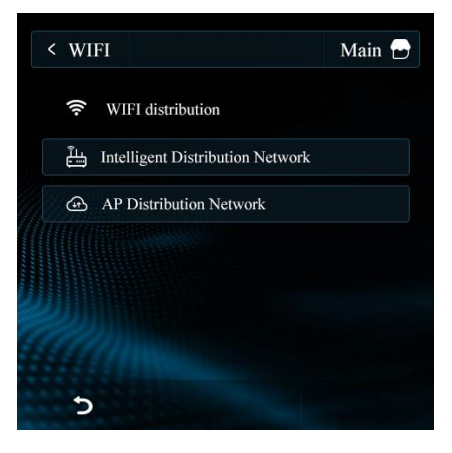

5.1.5. After the "?" icon on the wire controller is in slow flashing state, click

"**Confirm the indicator is blinking**" in APP. Select "**Blink slowing**" on the status of the indicator light or when you hear the prompt sound interface. (as shown in the figure below).

Enter the WiFi selection interface, select WiFi according to the requirements and click Next.

Connect the WiFi of the mobile phone to the hotspot of the device (as shown in the figure below), click to connect on the APP page, the page will automatically jump to the mobile phone setting page, and open the wireless LAN selection interface.

Connect to the Smart Life-XXX network, as shown in the figure: Smart Life-XXX, after the connection is successful, return to the "Smart Life" APP, and the APP will automatically enter the device connection state, find the device  $\rightarrow$  register to the cloud  $\rightarrow$  device initialization finished.

Click "Done" to enter the main interface of device operation directly. (The

device name can be changed in this interface <

# SolarEast

|                                                                                      | 11 4G 63                                             | 10:45                                                                   | al 🗢 🚳                                                                                                    | 10:45                                                                                                    | al 🗢 45                                                                                                    |
|--------------------------------------------------------------------------------------|------------------------------------------------------|-------------------------------------------------------------------------|----------------------------------------------------------------------------------------------------|----------------------------------------------------------------------------------------------------|----------------------------------------------------------------------------------------------------|
| ×                                                                                    | Wi-Fi Mode ⇔                                         | ×                                                                       | Wi-Fi Mode ⇔                                                                                                    | ×                                                                                                    |                                                                                                    |
| Reset the device                                                                     | ,                                                    | Reset the device                                                        |                                                                                                    | Select 2.4 GHz V<br>enter pa                                                                                                    | Vi-Fi Network and<br>assword.                                                                                                    |
| (                                                                                    | 3                                                    | ()<br>()                                                                |                                                                                                    | If your Wi-Fi is 5GHz, pl<br>Common route                                                                                                | lease set it to be 2.4GHz.<br>r setting method                                                                                                    |
|                                                                                      |                                                      |                                                                         |                                                                                                    | × Wi-Fi - 5Ghz                                                                                                    |                                                                                                    |
|                                                                                      |                                                      | -                                                                       |                                                                                                    | Wi-Fi - 2.4Ghz                                                                                                    | z 🔒 🗢 🕕                                                                                                    |
|                                                                                      |                                                      |                                                                         |                                                                                                    |                                                                                                    |                                                                                                    |
| Press and hold the RESET b<br>the indicator blinks (subject                          | outton for 5 seconds until<br>t to the user manual). | Press and hold the RESET button<br>the indicator blinks (subject to the | for 5 seconds until<br>e user manual).                                                                                                    | A                                                                                                    |                                                                                                    |
|                                                                                      |                                                      |                                                                         |                                                                                                    |                                                                                                    |                                                                                                    |
|                                                                                      |                                                      | Select the status of the i                                              | ndicator light or                                                                                                    |                                                                                                    |                                                                                                    |
| (                                                                                    | 1)                                                   | (2) hear the be                                                         | ep:                                                                                                    |                                                                                                    |                                                                                                    |
| Confirm the indi                                                                     | cator is blinking                                    | Blink Slowly                                                            | Blink Quickly                                                                                                    | (3                                                                                                    | 3)                                                                                                    |
| Peset Device                                                                         | Step by Step                                         | <u>``</u>                                                               | ۰                                                                                                    | N                                                                                                    | ext                                                                                                    |
| Neset Device                                                                         | Step by Step                                         |                                                                         |                                                                                                    |                                                                                                    |                                                                                                    |
| 1.5                                                                                  |                                                      |                                                                         | _                                                                                                    |                                                                                                    |                                                                                                    |
|                                                                                      |                                                      |                                                                         |                                                                                                    |                                                                                                    |                                                                                                    |
|                                                                                      |                                                      |                                                                         |                                                                                                    |                                                                                                    |                                                                                                    |
| 10:47                                                                                | al 🔶 45                                              | 10:47                                                                   | .ul 🗢 🚯                                                                                                    | 10:47                                                                                                    | 1 4G 45                                                                                                    |
| ×                                                                                    |                                                      |                                                                         |                                                                                                    | Settings WI                                                                                                    | LAN Edit                                                                                                    |
| Connect your mo                                                                      | obile phone to                                       | Settings                                                                |                                                                                                    | WLAN                                                                                                    |                                                                                                    |
| the device's hots                                                                    | spot                                                 |                                                                         |                                                                                                    |                                                                                                    |                                                                                                    |
| Connect your phone to<br>below:                                                      |                                                      | Apple ID, iCloud+, M                                                    | edia                                                                                                    | SmartLife-                                                                                                    | <b>〒</b> (i)                                                                                                    |
| WLAN                                                                                 | the hotspot shown                                    | Apple ID, iCloud+, M<br>& Purchases                                     | edia >                                                                                                    | SmartLife-     Unsecured Network                                                                                                    | • ()<br>(5)                                                                                                    |
|                                                                                      | the hotspot shown                                    | Apple ID, iCloud+, M<br>& Purchases<br>iPhone 尚未备份                      | edia >                                                                                                    | MY NETWORKS                                                                                                    | <ul><li>€</li><li>€</li>&lt;</ul>            |
| <ul> <li>✓ SmartLife</li> <li>✓ SL-XXXX</li> </ul>                                   | e-XXXX                                               | Apple ID, iCloud+, M<br>& Purchases<br>iPhone 尚未备份                      | edia >                                                                                                    | MY NETWORKS                                                                                                    | •     •       •     •       •     •       •     •                                                                                                    |
| <ul><li>✓ SmartLife</li><li>✓ SL-XXXX</li></ul>                                      | e-XXXX                                               | Apple ID, iCloud+, M<br>& Purchases<br>iPhone 尚未备份                      |                                                                                                    | MY NETWORKS                                                                                                    | <ul> <li>? (1)</li> <li>● ? (1)</li> <li>● ? (1)</li> <li>● ? (1)</li> </ul>                                                                                                    |
| <ul> <li>✓ SmartLife</li> <li>✓ SL-XXXX</li> </ul>                                   | e-XXXX                                               | Apple ID, iCloud+, M<br>& Purchases<br>iPhone 尚未备份                      | edia >                                                                                                    | MY NETWORKS                                                                                                    | <ul> <li>○ (1)</li> <li>○ (1)</li> <li>○ (1)</li> <li>○ (1)</li> <li>○ (1)</li> <li>○ (1)</li> </ul>                                                                                                    |
| <ul> <li>✓ SmartLift</li> <li>✓ SL-XXXX</li> <li>● Go back and add device</li> </ul> | e-XXXX                                               | Apple ID, iCloud+, M<br>& Purchases<br>iPhone 尚未备份                      | ledia >                                                                                                    | MY NETWORKS                                                                                                    | <ul> <li>○ (1)</li> <li>● ○ (1)</li> <li>● ○ (1)</li> <li>● ○ (1)</li> <li>● ○ (1)</li> </ul>                                                                                                    |
| <ul> <li>✓ SmartLift</li> <li>✓ SL-XXXX</li> <li>● Go back and add device</li> </ul> | e-XXXX                                               | Apple ID, iCloud+, M<br>& Purchases<br>iPhone 尚未备份                      | ledia >                                                                                                    |                                                                                                    | <ul> <li>○ 1</li> <li>1</li> <li>1</li> <li< td=""></li<></ul> |
| <ul> <li>SmartLift</li> <li>SL-XXXX</li> <li>Go back and add device</li> </ul>       | e-XXXX                                               | Apple ID, iCloud+, M<br>& Purchases<br>iPhone 尚未备份                      | Altor Connected >                                                                                                    | OTHER NETWORKS                                                                                                    | <ul> <li>○ (1)</li> <li>○ (1)</li></ul>                |
| <ul> <li>SmartLift</li> <li>SL-XXXX</li> <li>Go back and add device</li> </ul>       | e-XXXX                                               | Apple ID, iCloud+, M<br>& Purchases<br>iPhone 尚未备份                      | Adding a second second | OTHER NETWORKS                                                                                                    | <ul> <li>○ (1)</li> <li>● ○ (1)</li> <li>● ○ (1)</li> <l< td=""></l<></ul>  |
| <ul> <li>SmartLift</li> <li>SL-XXXX</li> <li>Go back and add device</li> </ul>       | e-XXXX<br>:<br>::                                    | Apple ID, iCloud+, M<br>& Purchases<br>iPhone 尚未备份                      | ledia >                                                                                                    | SmartLife-<br>Unsecured Network         MY NETWORKS         OTHER NETWORKS         Other         Apps Using WLAN &         Enable WAPI   | <ul> <li>♥ 1</li> <li>● ♥ 1</li> <li>● ♥ 1</li> <l< td=""></l<></ul>  |
| SmartLife SL-XXXX G Go back and add device G Go back and add device                  | nnect                                                | Apple ID, iCloud+, M<br>& Purchases<br>iPhone 尚未备份                      | ledia                                                                                                    | SmartLife-<br>Unsecured Network  MY NETWORKS  OTHER NETWORKS  Other  Apps Using WLAN & Enable WAPI                                       | □       □       □       □       □       □       □       □       □       □       □       □       □       □       □       □       □       □       □       □       □       □       □       □       □       □       □       □       □       □       □       □       □       □       □       □       □       □       □       □       □       □       □       □       □       □       □       □       □       □       □       □       □       □       □       □       □       □       □       □       □       □       □       □       □       □       □       □       □       □       □       □       □       □       □       □       □       □       □       □       □       □       □       □       □       □       □       □       □       □       □       □       □       □       □       □       □       □       □       □       □       □       □       □       □       □       □       □       □       □       □       □       □       □       □       □       □       □       □                                                                                                          |
| SmartLife SL-XXXX Go back and add device Go back and add device                      | e-XXXX<br>e-XXXX<br>c<br>cess.                       | Apple ID, iCloud+, M<br>& Purchases<br>iPhone 尚未备份                      | ledia                                                                                                    | SmartLife-<br>Unsecured Network<br>MY NETWORKS<br>OTHER NETWORKS **<br>Other<br>Apps Using WLAN &<br>Enable WAPI<br>Ask to Join Networks | <ul> <li>♀ (1)</li> <li>● ♀ (1)</li> <li>● ♀ (1)</li>     &lt;</ul>                                                                                                    |

## SolarEast

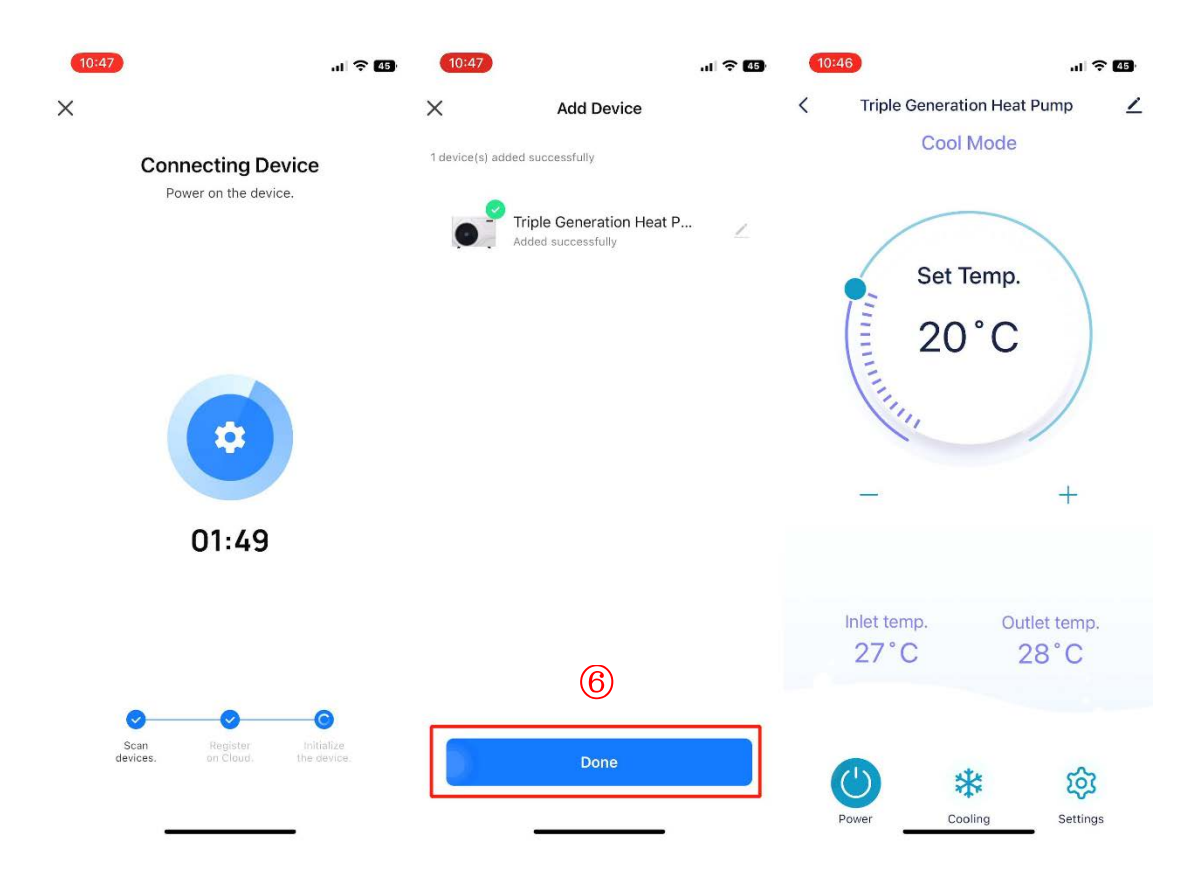

## 6. App function operation

Open the "Smart Life" APP homepage, click your device name in "All Devices" to enter the operation page of changing the device.

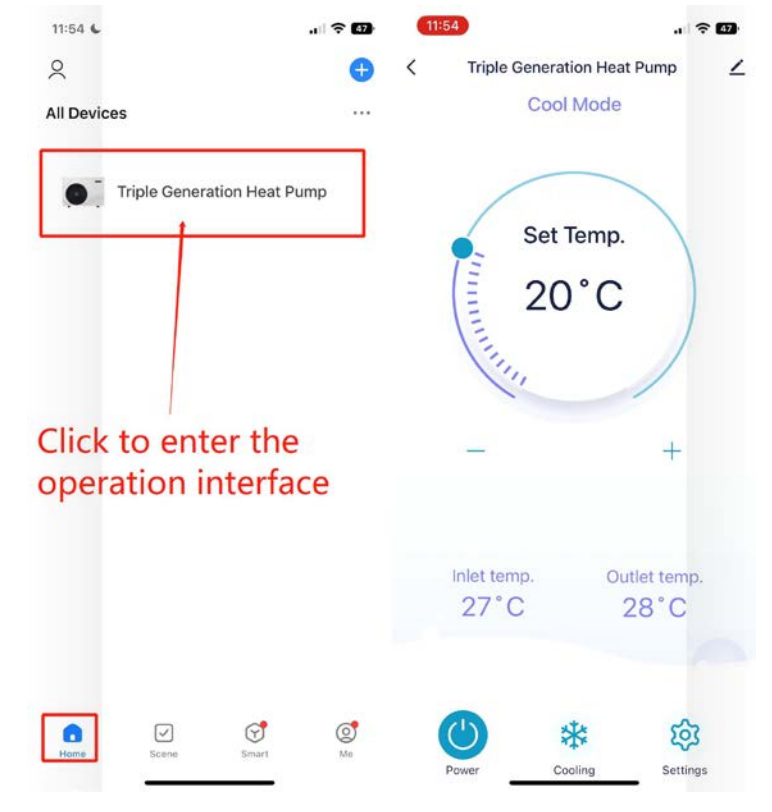

## 7. Operation main interface function introduction

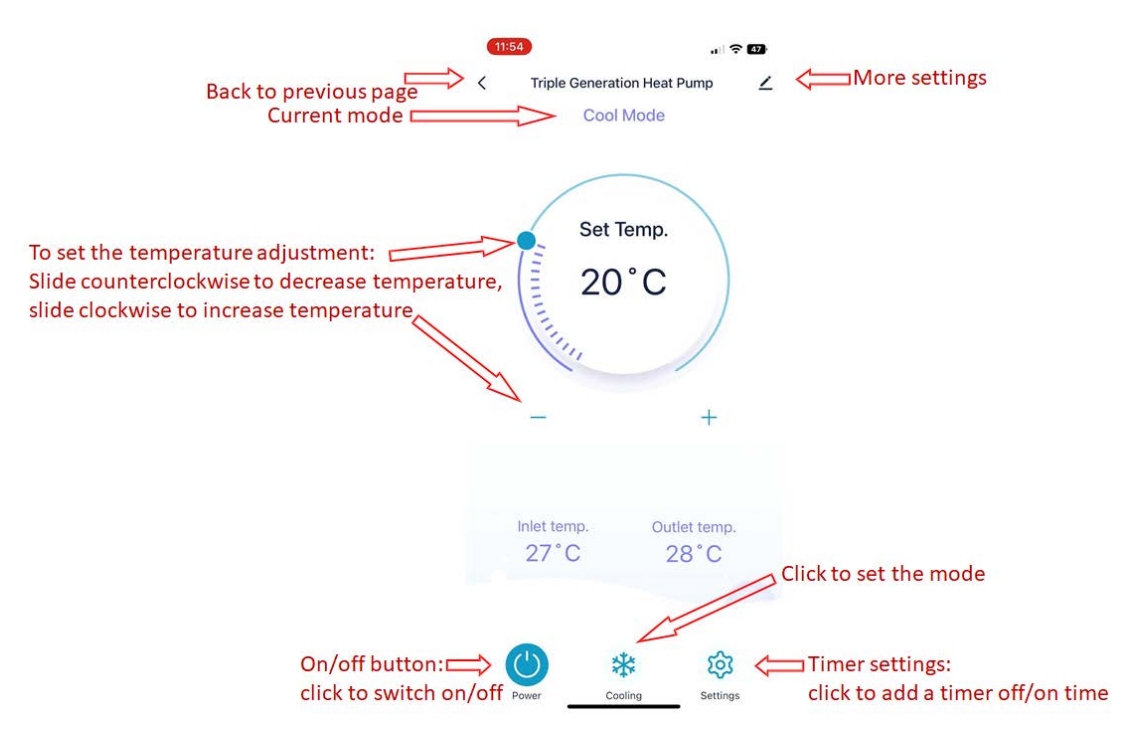

### 7.1. mode setting:

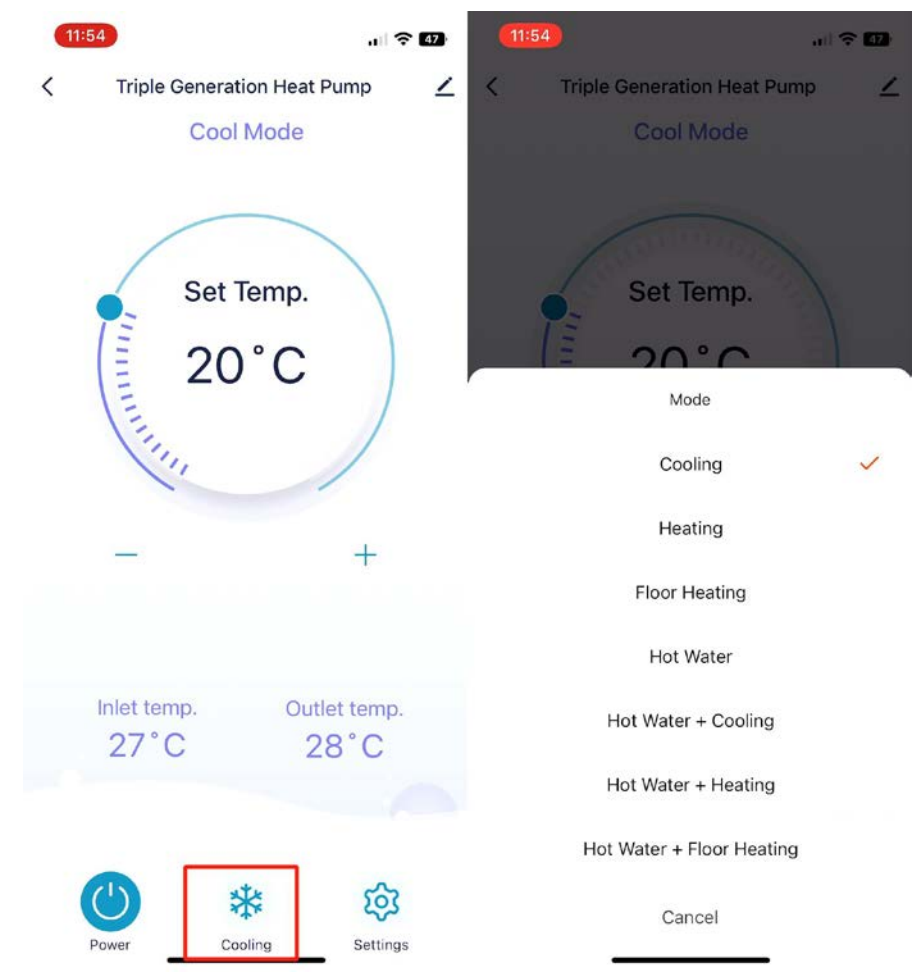

| (11 | 50 숙 화                   | 11:55                  |          | 11:55 | Cabadula      | <br>11:55  |           | ld Cobo  | dula   |           |
|-----|--------------------------|------------------------|----------|-------|---------------|------------|-----------|----------|--------|-----------|
| 1   | Cool Mode                | C Timer                | 5        |       | schedule      | `          | ~         | a sche   | aule   | Save      |
|     |                          |                        |          |       |               |            | 9<br>10   | 53<br>54 |        |           |
|     |                          | Work mode              |          |       |               |            | 11        | 55       | AM     |           |
|     | Set Temp.                | Eco .                  | Standard |       |               |            | 12        | 57       | - PAVI |           |
|     | 20°C                     | On the second second   |          |       |               |            |           |          |        |           |
|     |                          | Im not water set curve |          |       | 317           | Repeat     |           |          |        | Once >    |
|     | in,                      | * Cool Set Curve       | OFF >    |       | No timer data | Note       |           |          |        | >         |
|     |                          |                        |          |       |               | Notificati | on        |          |        |           |
|     | - +                      |                        |          |       | Add           | Power      |           |          |        | ON >      |
|     |                          |                        |          |       |               | Mode       |           |          |        | Cooling > |
|     |                          |                        |          |       |               | Target ter | mp        |          |        | б >       |
|     | Inlet temp. Outlet temp. |                        |          |       |               | Hot Wate   | r Set Ten | np.      |        | 25 )      |
|     | 27 0 28 0                |                        |          |       |               |            |           |          |        |           |
|     |                          |                        |          |       |               |            |           |          |        |           |
|     |                          |                        |          |       |               |            |           |          |        |           |
|     | Power Cooling Settings   |                        |          |       |               |            |           |          |        |           |

### 7.2. Timing settings:

### 7.3. More settings:

You can change the device name, view device information, select the device installation location, check the network status, add shared devices, create groups, etc.

| 11:54 · · · · · · · · · · · · · · · · · | 7) <b>11:55</b>   奈 47)              |
|-----------------------------------------|--------------------------------------|
| Cool Mode                               | Triple Generation Heat Pu Z >        |
|                                         | Device Information >                 |
| Set Temp.                               | Tap-to-Run and Automation            |
| 20°C                                    | Device Offline Notification          |
| IIII                                    | Offline Notification                 |
| (in                                     | Others                               |
| - +                                     | Share Device >                       |
|                                         | Create Group                         |
|                                         | FAQ & Feedback                       |
| Inlet temp. Outlet temp.                | Add to Home Screen                   |
| 27 C 20 C                               | Check Device Network Check Now >     |
|                                         | Device Update No updates available > |
| Power Cooling Settings                  | Remove Device                        |

### 7.4. Add shared device:

There are two ways to add a shared device: 1 Share it with a smart life account. 2 Share to other apps.

| (11:55) al 🗢 😰                       | (11:55) al 🕆 🗤                                                                                                    | <b>11:55</b> 중 42             | <b>11:55</b> 내 중 17                                                                                                    |
|--------------------------------------|----------------------------------------------------------------------------------------------------|-------------------------------|----------------------------------------------------------------------------------------------------|
| <                                    | < Share Device                                                                                                    | < Add Sharing                 | < Share Device                                                                                                    |
| ● Triple Generation Heat Pu ∠        | When the device is not connected to the network, the<br>person with whom you have shared the device may not be<br>able to control the device. | Triple Generation Heat Pump   | When the device is not connected to the network, the<br>person with whom you have shared the device may not be<br>able to control the device. |
| Device Information                   | Triple Generation Heat Pump has not been shared                                                                                               |                               | Device shared with the following 智能生活 user(s):                                                                                                |
| Tap-to-Run and Automation            |                                                                                                    | Share with the Account 智能生活 > | 2962188 > Delete                                                                                                    |
| Device Offline Notification          |                                                                                                    | Share with Recent Contacts    |                                                                                                    |
| Offline Notification                 |                                                                                                    | 0                             |                                                                                                    |
| Others 1                             |                                                                                                    | 872962188 3                   |                                                                                                    |
| Share Device                         |                                                                                                    |                               |                                                                                                    |
| Create Group                         |                                                                                                    | Share with Others 1 person(s) | Delete a shared user                                                                                                    |
| FAQ & Feedback                       |                                                                                                    |                               | by sliding to the left                                                                                                    |
| Add to Home Screen                   |                                                                                                    |                               | -                                                                                                    |
| Check Device Network Check Now >     | 2                                                                                                    | tvochac ulu indoseges Cosy Mo | J                                                                                                    |
| Device Update No updates available > | Add Sharing                                                                                                    |                               | Add Sharing                                                                                                    |
| Remove Device                        |                                                                                                    |                               |                                                                                                    |

7.4.1. join shared device: There are two ways to join a shared device.

### 7.4.1.1. Join in Smart Life APP

After being shared with the smart life account by others, the APP will automatically generate the shared device received, and click to enter the main interface of device operation

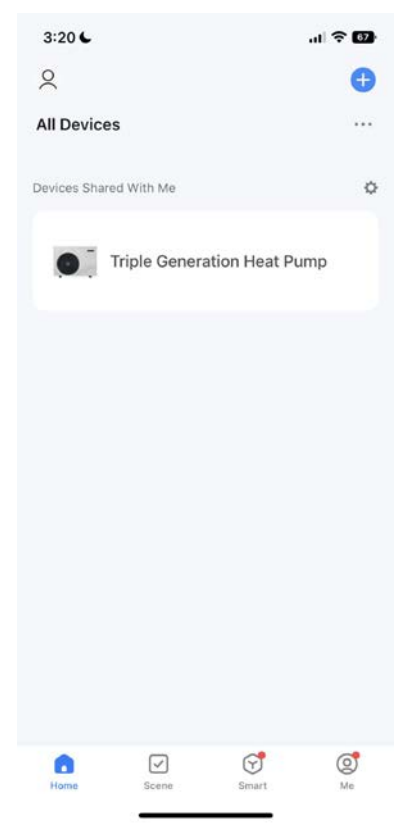

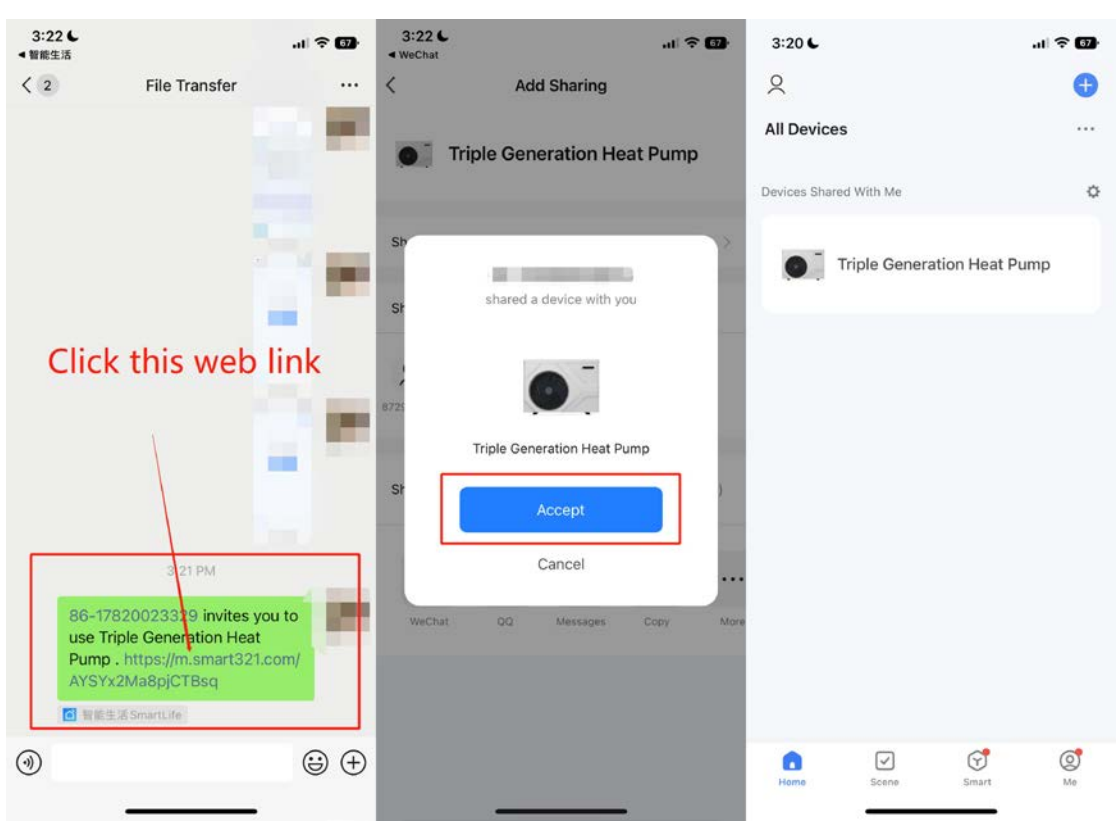

### 7.4.1.2. Add in other apps (Take WeChat as an example)

### 7.4.2. Create groups:

| (11:55) ? Ø                          | 3:34              |                                       | .11 🗢 67          | 3:3    | 4                      |                                 | •0                     | ? D       |
|--------------------------------------|-------------------|---------------------------------------|-------------------|--------|------------------------|---------------------------------|------------------------|-----------|
| <                                    | Cancel            |                                       | Save              | Cancel |                        |                                 |                        | Save      |
| Triple Generation Heat Pu $\angle$ > | Devices in the    | Create Group<br>same group can be con | trolled together. | • Devi | Cre<br>ces in the same | group can                       | bup<br>be controlled t | ogether.  |
| Device Information                   | •                 | Triple Generation Hea                 | t Pump            |        | Enter 1                | t <b>he group</b><br>n Heat Pun | name                   |           |
| Tap-to-Run and Automation            |                   |                                       |                   |        |                        | -                               |                        | -         |
| Device Offline Notification          | Devices to Be Add | led                                   |                   | Devis  | Cancel                 |                                 | Save                   |           |
| Offline Notification                 |                   |                                       |                   |        |                        |                                 |                        |           |
| Others                               |                   |                                       |                   |        |                        |                                 |                        |           |
| Share Device                         |                   |                                       |                   |        |                        |                                 |                        |           |
| Create Group                         |                   |                                       |                   | 5      | • •                    | E                               | i <u>l</u> Q           | •         |
| FAQ & Feedback                       |                   |                                       |                   | •      | @/.                    | ABC                             | DEF                    | $\propto$ |
| Add to Home Screen                   |                   |                                       |                   | o      | GHI                    | JKL                             | MNO                    | 换行        |
| Check Device Network Check Now >     |                   |                                       |                   | ?      |                        | 71.0.7                          |                        |           |
| Device Hadata                        |                   |                                       |                   | 1      | PQRS                   | TUV                             | WXYZ                   | 完成        |
| Device Opdate No updates available > |                   |                                       |                   | 符      | 123                    | <u> </u>                        | ¢,"                    |           |
| Remove Device                        |                   |                                       |                   | ۲      |                        |                                 | 0                      | Ŷ         |

**7.4.3. create a family:** Click on "Me" in the lower right corner of the Smart Life APP. After creating a family, you can choose any room to add equipment.

| 3:34                      |          | 3:34           | . 🗟 🔁 | 3:34                 |      | 3:34                          | al † 🖸 |
|---------------------------|----------|----------------|-------|----------------------|------|-------------------------------|--------|
|                           | 80       | < Home Manager | ment  | Cancel Create a home | Save | Cancel Create a home          | Save   |
| O Tap to Set Nickna       | ame      | 我的家            |       | Home Name+ My        |      | Home Name+ My                 |        |
|                           |          | Create a home  |       | Location Set         |      | Location Set                  |        |
| Third-Party Services      |          |                |       | Rooms:               |      | Rooms:                        |        |
| <b>O</b> &                | 3        | Join a home    |       | Living Room          | 0    | Living Room                   | 0      |
| XIAODU Tencent<br>Xiaowel | DingDong |                |       | Master Bedroom       | 0    | Master Bedroom                | 0      |
| Home Management           | 5        |                |       | Second Bedroom       | 0    | See Home successfully created | • •    |
|                           |          |                |       | Dining Room          | 0    | Dir View Home Done            | Ø      |
| Message Center            | • 2      |                |       | Kitchen              | 0    | Kitchen                       | 0      |
| ⑦ FAQ & Feedback          |          |                |       | Study Room           | 0    | Study Room                    | 0      |
| G HomeKit Information     | 5        |                |       | Add Room             |      | Add Room                      |        |
|                           |          |                |       |                      |      |                               |        |
| ର ମ ଟ                     | đ        |                |       |                      |      |                               |        |
| Hore Scele Smart          | t Me     |                |       |                      | _    |                               |        |